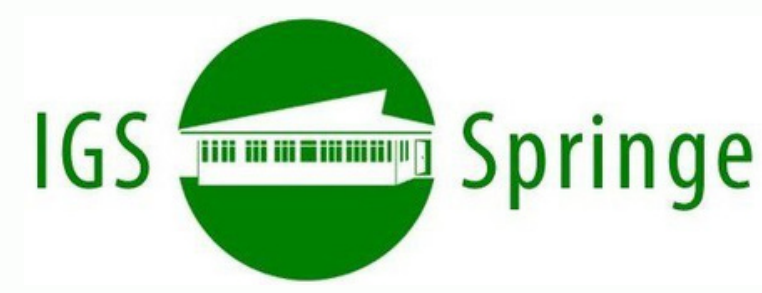

## Leitfaden zum Anmeldebogen für die Sekundarstufe II (Oberstufe)

Liebe Eltern und Erziehungsberechtigte,

herzlich willkommen an der IGS Springe! Damit Ihr Kind in die gymnasiale Oberstufe (Jahrgang 11) aufgenommen werden kann, muss dieser Antrag ausgefüllt werden. Dieser Leitfaden hilft Ihnen dabei.

1. Persönliche Angaben

Hier müssen Sie die grundlegenden Informationen zu Ihrem Kind eintragen:

- Name, Geburtsdatum, Geburtsort
- Adresse und E-Mail
- Geschlecht (weiblich, männlich, divers)
- Staatsangehörigkeit und Geburtsland
- Welche Sprache sprechen die Eltern?
- Welche Sprache spricht Ihr Kind zu Hause?
- Hat Ihr Kind einen Impfschutz gegen Masern? (Bitte legen Sie eine Kopie des Impfausweises bei.)

Wichtig: Wenn Ihr Kind nicht in Deutschland geboren wurde, schreiben Sie auf, seit wann es hier lebt.

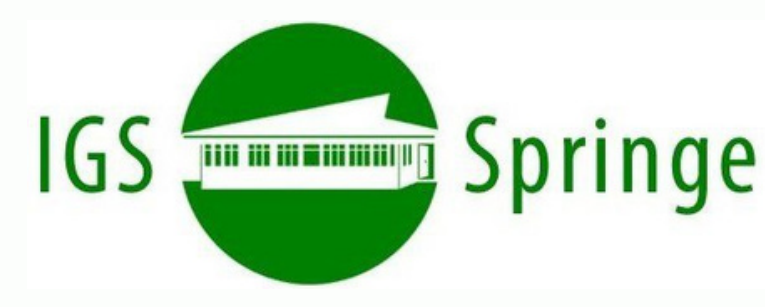

2. Schulische Laufbahn Hier geben Sie an:

- Welche Schule Ihr Kind zuletzt besucht hat.

- Welche Schulen Ihr Kind seit der 5. Klasse besucht hat.

- Möchte Ihr Kind die 11. Klasse wiederholen? Dann bitte 'Ja' oder 'Nein' ankreuzen.

- Macht Ihr Kind ein Auslandsjahr? Dann tragen Sie es hier ein.

- Soll Ihr Kind mit einem bestimmten Mitschüler oder einer Mitschülerin in eine Klasse? Dann hier den Namen eintragen. (Wir versuchen, Wünsche zu erfüllen, aber es gibt keine Garantie.)

3. Gesundheitliche Angaben

Hier geht es um gesundheitliche Besonderheiten:

- Hat Ihr Kind eine chronische Krankheit, Allergien oder eine Beeinträchtigung? Kreuzen Sie bitte 'Ja' oder 'Nein' an. Schreiben Sie die genaue Erkrankung auf.

- Hat Ihr Kind einen Schwerbehindertenausweis? Bitte eine Kopie beilegen.

- Hat Ihr Kind eine Lese-Rechtschreibschwäche oder Rechenschwäche (Dyskalkulie)? Bitte ein Gutachten beilegen.

- Hat Ihr Kind eine Hochbegabung? Bitte einen Nachweis beilegen.

Wichtig: Braucht Ihr Kind besondere Unterstützung? Dann sprechen Sie mit der Schulleitung.

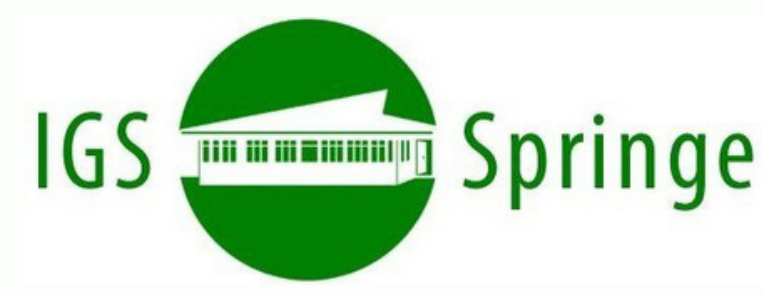

4. Fremdsprachen

Ihr Kind muss mindestens eine zweite Fremdsprache belegen, wenn es diese nicht schon in Klasse 5-10 belegt hat.

Hier geben Sie an:

- Welche Sprachen Ihr Kind bisher gelernt hat.

- Wenn Ihr Kind keine zweite Fremdsprache hatte, muss es eine neue Sprache wählen.

Hat Ihr Kind eine Sprachfeststellungspr
üfung gemacht?
 Dann bitte Datum und Note eintragen.

5+6. Angaben zu den Erziehungs-/Sorgeberechtigten Hier geben Sie an:

- Namen und Kontaktdaten der Eltern.

- Wer das Sorgerecht hat. Hat nur ein Elternteil das Sorgerecht, muss ein Nachweis vorgelegt werden.

7. Wahlpflichtfächer und Religionsunterricht

Ihr Kind muss einige Fächer wählen:

- Religion oder Werte und Normen (Soll Ihr Kind keinen Religionsunterricht mehr haben? Dann bitte 'Ich möchte mich abmelden' ankreuzen.)

- Kunst oder Musik (Bitte wählen Sie eine Option.)

- Fremdsprache (Falls erforderlich, bitte eine Fremdsprache auswählen.)

Sporttheorie (Soll Ihr Kind Sport als Pr
üfungsfach w
ählen?
 Dann bitte 'Ja' oder 'Nein' ankreuzen.)

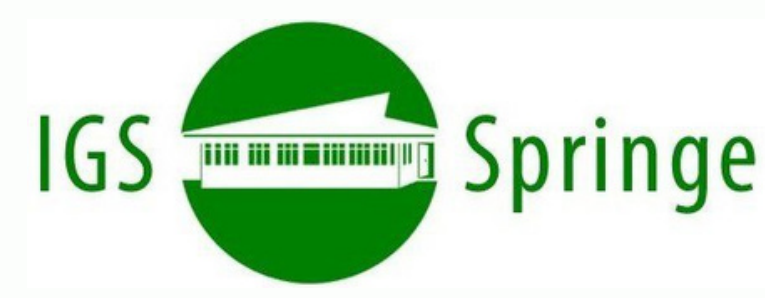

Unterschriften

Damit bestätigen Sie, dass die Abschnitte zu "Schulpflicht", "Teilnahme am Unterricht", "Befreiung vom Unterricht" und "Fernbleiben vom Unterricht" gelesen und verstanden wurden.

Bitte unterschreiben Sie als Eltern.

Auch Ihr Kind muss unterschreiben.

Ohne Unterschrift kann der Antrag nicht bearbeitet werden!

Was muss ich zusammen mit dem Antrag abgeben?

- Eine Kopie des letzten Zeugnisses.

- Eine Kopie des Impfausweises (Masernimpfung).

- Falls Ihr Kind eine Beeinträchtigung hat, eine Kopie des entsprechenden Nachweises.

- Falls nur ein Elternteil das Sorgerecht hat, eine Kopie des Nachweises.

## Fragen?

Haben Sie Fragen? Rufen Sie uns an: 05041-946230 oder schreiben Sie eine E-Mail: verwaltung@igsspringe.de

Wir freuen uns auf Ihr Kind!

Ihre IGS Springe

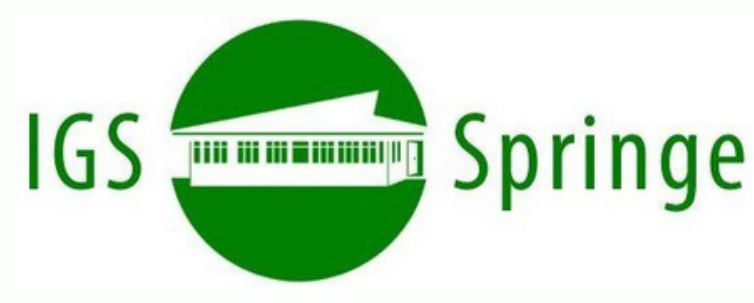

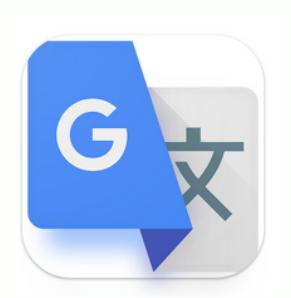

## Hinweis: Übersetzung mit Google Translate

Falls Sie einige Abschnitte aus dem Anmeldebogen in eine andere Sprache übersetzen möchten, können Sie das ganz einfach mit der App machen.

Gehen Sie dafür im Browser (Safari) auf: <u>www.translate.google.com</u>oder nutzen Sie die Google Translate-App.

Wählen Sie die Sprachen aus, zwischen denen übersetzt werden soll.

Von: Wählen Sie eine Sprache aus oder tippen Sie auf "Sprache erkennen".

Nach: Wählen Sie die Sprache aus, in die übersetzt werden soll.

Tippen Sie auf dem Startbildschirm der App auf die Kamera.

- Text übersetzen, auf den die Kamera gerichtet ist: Richten Sie Ihre Kamera auf den zu übersetzenden Text.

Tippen Sie auf den Auslöser.

3